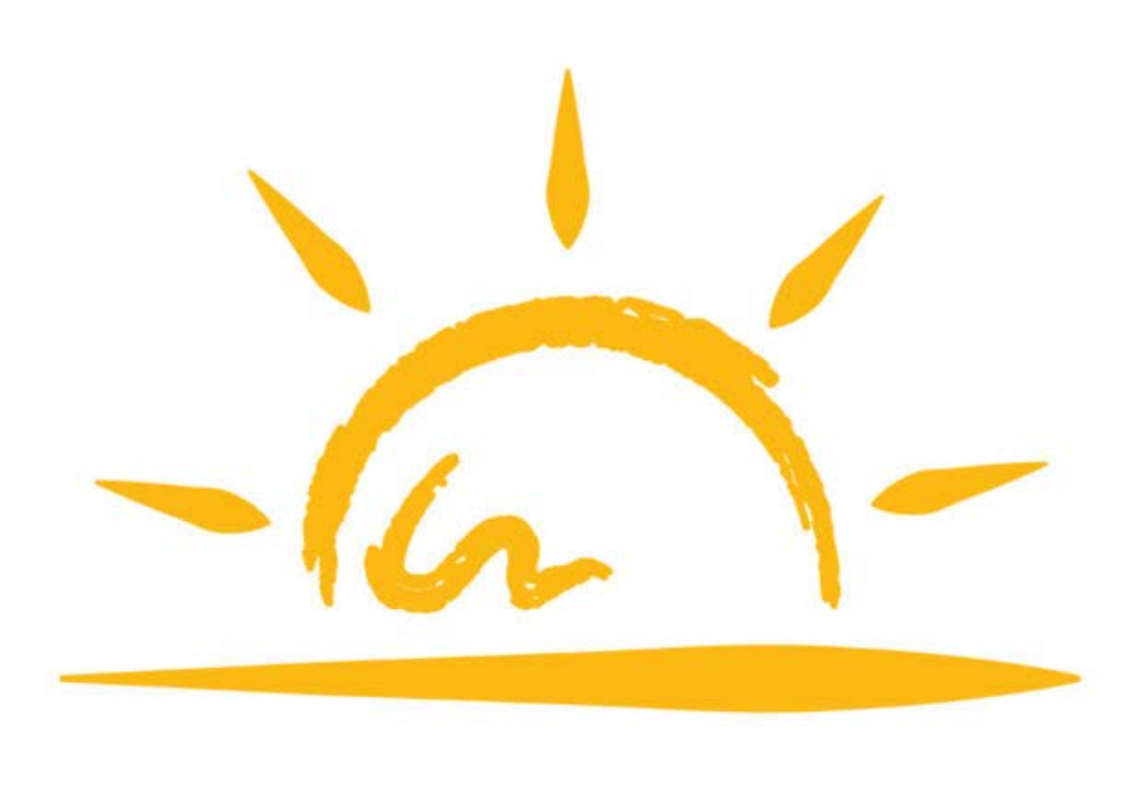

# beurer

Инструкция по использованию приложения Beurer LightUp

## Оглавление

| Установка и регистрация приложения на мобильном устройстве | 3 |
|------------------------------------------------------------|---|
| Домашняя страница                                          | 4 |
| Меню                                                       | 5 |
| Регистрация электронной почты                              | 8 |

Благодарим за выбор компании Beurer.

Предварительно ознакомьтесь с инструкцией по применению.

Приложение LightUp работает совместно со световыми будильниками Beurer WL 75, WL 90 и светильником TL 100.

#### Установка и регистрация приложения на мобильном устройстве

1. Убедитесь, что ваше мобильное устройство соответствует требованиям приложения. Для этого найдите ваш мобильный телефон в списке совместимых устройств:

- iOS
  - iPhone 7 Plus
  - iPhone 7
  - iPhone 6s Plus
  - iPhone 6s
  - iPhone 6 Plus
- iPhone 6
- iPhone 5s
- iPhone 5c
- iPhone 5
   iPhone 4
- iPhone 4s
   iPad (4th)
- iPad (4th generation)
   iPad (3rd generation)
- iPad (3rd
   iPad mini
- iPod touch (5th generation)

Так же возможна совместимость и других устройств на базе Android, но при этом совместимость не гарантируется.

Требования к мобильному устройству:

- -Bluetooth 4.0;
- -IOS (начиная с версии 8.0);

-Android (начиная с версии 4.4).

2. Обеспечьте вашему телефону доступ к сети интернет.

**3**. Воспользуйтесь приложением App Store (для продукции Apple) или Play Mapket (для Android). Необходимо будет с помощью поисковой строки найти бесплатное приложение Beurer LightUp, после этого нажать кнопку «установить» (install), затем дождитесь окончания загрузки. Если у вас нет учетной записи в системе Google или Apple ID, установка приложения может быть отклонена. Необходимо будет зарегистрироваться, как это сделать будет описано ниже.

4. Активируйте функцию Bluetooth в настройках вашего устройства.

**5**. Запустите приложение Beurer LightUp. Параллельно нажмите 2 раза на кнопку mode/enter вашего светового будильника, пока на его дисплее не отобразится «bt». На открывшейся при запуске приложения странице нажмите кнопку «Wake-up light» и дождитесь, пока устройство выполнит поиск. После обнаружения нажмите на найденное устройство (Например WL90). Откроется окно, в котором можно дать этому устройству имя, для продолжения необходимо нажать «OK».

Теперь при каждом запуске соединение будет устанавливаться автоматически (при включенном Bluetooth).

Приложение готово к работе.

- Android
- Samsung Galaxy S7
   Samsung Galaxy S6
- Samsung Galaxy S6
   Samsung Galaxy S5
- Samsung Galaxy S5
- Samsung Galaxy S4
   Samsung Galaxy S4
- Samsung Galaxy S4 mini
- Samsung Galaxy S3
  Samsung Galaxy Note 4
- Samsung Galaxy Note 4
   Samsung Galaxy Note 3
- Samsung Galaxy Note 3
   Samsung Galaxy Note 2
- LG Google Nexus 5

## Домашняя страница

На домашней странице находятся 3 кнопки быстрого доступа: Будильники (Alarm), Свет (Light), Декоративная подсветка (Moodlight).

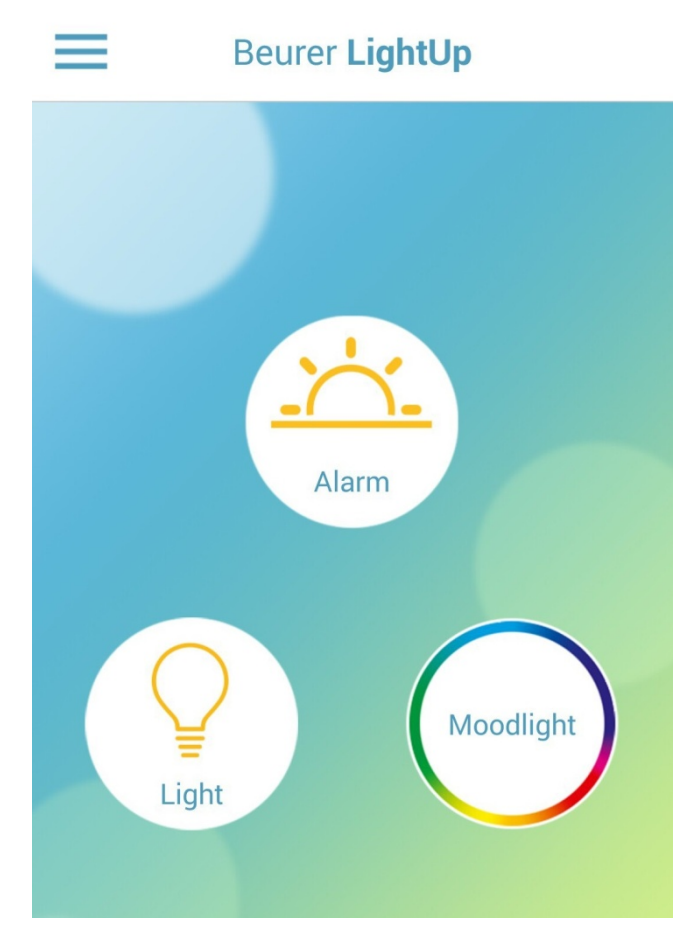

Рассмотрим подробнее:

1. Будильники (Alarm).

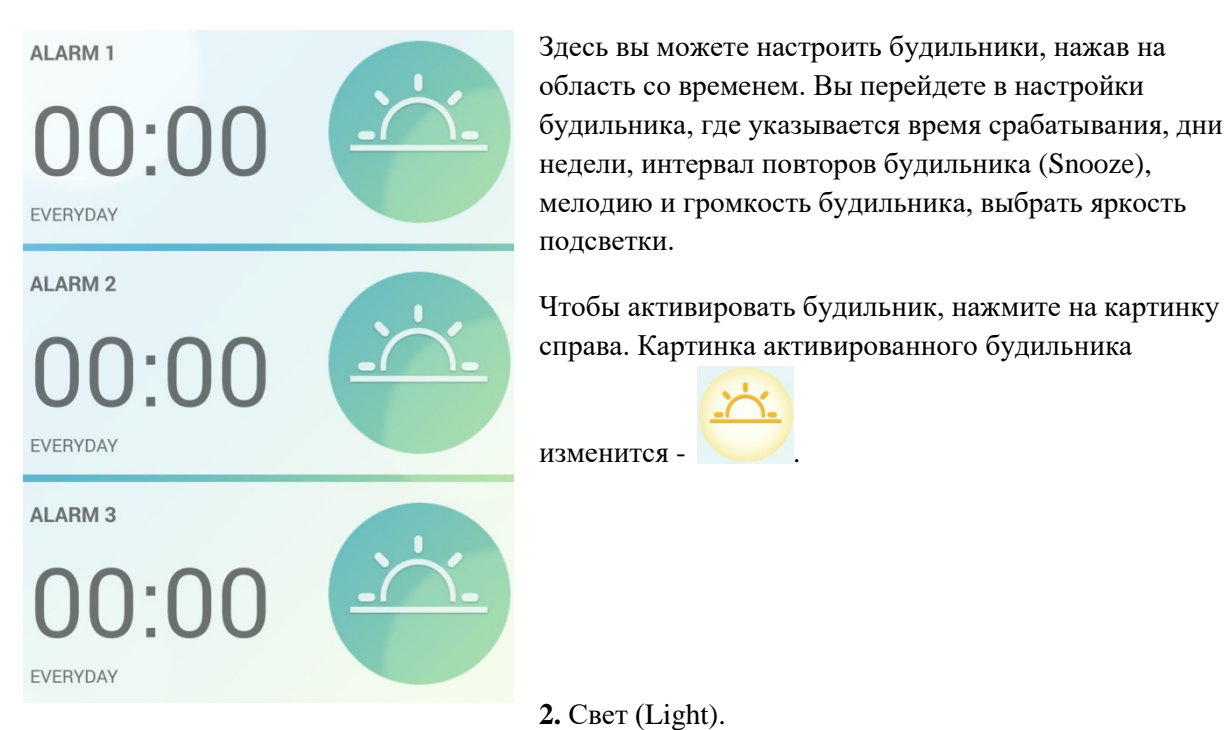

![](_page_4_Figure_0.jpeg)

Здесь можно включить свет с приятным белым цветом. Для этого нажмите на круг с изображением лампочки, при этом круг станет другого цвета. Ниже регулируется яркость,

Название раздела, в котором вы находитесь, имеет бледно серый оттенок.

#### В меню находятся разделы:

| 1. Домашняя страница (Home).         |
|--------------------------------------|
| 2. Музыкальный плеер (Music Player). |
| 3. Радио                             |
| 4. Устройства (Device).              |
| 5. Настройки (Settings).             |
| 6. Дополнительно (Extras).           |
|                                      |
|                                      |
|                                      |
| Музыкальный плеер                    |
|                                      |

Вы можете включить свою любимую музыку, передавая запись по каналу Bluetooth (Не удаляйте телефон от устройства дальше, чем на 25 метров). Управление проигрывателем сделано простым и понятным, для большего удобства. Ниже есть функция таймера отключения музыки.

| MUSIC PLAYER    |           |
|-----------------|-----------|
| Select music    | dummy >   |
|                 | Þ         |
| 00:00           | 00:01     |
| Boxing Music    |           |
| <b> (</b> ))    | -0        |
| Sleep timer     | $\otimes$ |
| <b>O</b> 00:00h |           |

# Радио

Функция радио включается кнопкой off/on. Управление позволяет быстро выбирать радиоканалы. При нахождении волны канал сохраняется автоматически (всего доступно

сохранять 10 радиоканалов).

Радиосигнал получает антенна устройства, телефон только посылает команды управления.

![](_page_6_Picture_1.jpeg)

# Устройства

На этой странице вы можете добавить новое устройство (Световой будильник (Wake-up light), Лампа дневного света (Brightlight)).

Добавленные устройства

показываются ниже (My Device). Вы можете их удалять или изменять имя, нажимая соответствующие кнопки.

| ADD DEVICE  |     |
|-------------|-----|
| <u> </u>    |     |
| Brightlight |     |
| MY DEVICE   |     |
| WL90        | / 肯 |

## Настройки

В настройках можно:

- выбрать яркость дисплея светового будильника,
- формат времени (12-,24-часовой формат),
- настройка времени (Auto- Синхронизация времени с телефоном),

- включить обратную связь с производителем (button feedback),
- Включить режим затухания (fade).

## Дополнительно

В этом разделе вы можете оценить приложение (Rate the app), ознакомиться с юридической информацией (Legal notice) и просмотреть ответы на частозадаваемые вопросы (FAQ).

![](_page_7_Figure_4.jpeg)

## Регистрация электронной почты Регистрация в систе

### Регистрация в системе Google

Здесь будет описано как зарегистрироваться в Google для получения доступа к скачиванию приложения. Регистрация не составит труда. Вам понадобится

воспользоваться каким-либо устройством для выхода в сеть интернет.

-Зайдите на официальную страницу Google, справа вверху вы найдете кнопку «Войти», нажмите на нее. Перед вами появятся поля для заполнения логина и пароля для зарегистрированных пользователей. Под полями для заполнения находится кнопка «Другие варианты», нажав на нее, появится кнопка «Создать аккаунт», нажмите ее.

-Теперь необходимо заполнить пустые поля:

Необходимо будет заполнить все поля, в том числе и номер телефона. В ходе заполнения будут появляться подсказки (например: имя пользователя уже занято, доступно имя: XXXXX). Имя

пользователя и пароль рекомендуется записать. Строку для запасной электронной почты можно оставить пустой, если ее у вас нет. Когда строки будут заполнены и не будут подсвечены красным, нажмите на кнопку «далее».

- Вам будет необходимо ознакомиться с политикой конфиденциальности Google. После того, как вы колесиком прокрутите страницу вниз, появится кнопка «Принимаю», которую нужно нажать для продолжения. Если вы не принимаете политику конфиденциальности, вам будет отказано в создании аккаунта.

- Регистрация окончена.

- Теперь можно зайти в Play Маркет на Вашем мобильном телефоне и ввести логин и пароль, заполненные при регистрации в Google.

#### Регистрация в системе Apple ID

Здесь будет описано как зарегистрироваться в Apple ID для получения доступа к скачиванию приложения. Регистрация не составит труда. Вам понадобится воспользоваться каким-либо устройством для выхода в сеть интернет.

- Зайдите на сайт Apple.com/ru/, справа вверху найдите значок корзины и нажмите на него. Откроется небольшое окно, в низу которого будет кнопка «войти», нажмите на нее. Перед вами появятся поля для заполнения логина и пароля для зарегистрированных пользователей. Справа от них будет находиться кнопка «Создайте идентификатор Apple ID», на которую нужно нажать для продолжения.

- На странице создания Apple ID находятся пустые поля для заполнения личной информации (имя, фамилия, страна, дата рождения, адрес эл. почты, пароль). Если у вас нет адреса эл. почты, смотрите пункт выше. После этого будут поля для контрольных вопросов, необходимо будет выбрать вопрос из списка и ввести ниже ответ на него. Если вы забудете пароль, контрольные вопросы помогут зайти в учетную запись.

Далее будет находиться картинка с небольшой надписью, нужно будет ввести эту надпись в поле справа от этой картинки.

После этого нажимаем на кнопку «продолжить». Появится окно, в котором нужно будет ввести код, который высылается на указанную почту. Введите код и нажмите «продолжить».

-Вы зарегистрировались. Можно войти в App Store на вашем мобильном телефоне и ввести логин и пароль, указанные при регистрации в Apple ID.

#### Включение функции Bluetooth на мобильном телефоне

Сейчас почти каждый телефон имеет функцию передачи данных по каналу Bluetooth. Чтобы включить ее, необходимо зайти в настройки телефона и найти там раздел Bluetooth. Зайдите в этот раздел и включите функцию. О ее включении будет свидетельствовать значок вверху дисплея телефона.